## Steps to upload to Photo & Signature

- Step 1 Login to your NPS account by visiting <a href="https://cra-nsdl.com">https://cra-nsdl.com</a>
- Step 2 Go to menu "Demographic Changes" and click on "Update Personal Details"
- Step 3 Click on Upload Photo and Signature and follow the steps mentioned below.

| 11 227                                                     | Back to |
|------------------------------------------------------------|---------|
| ubscriber Modification                                     |         |
| Adhaar Update or Seed request for PRAN                     |         |
| <ul> <li>Upload Photo and Signature</li> </ul>             |         |
| O Bank Details Update                                      |         |
| Opt for an Email Annual Transaction Statement Go Paperless |         |
| Add / Update Permanent Account Number (PAN)/ Form-60       |         |
| Add / Update Nominee details                               |         |
| O Update Address Details using Aadhaar Offline e-KYC       |         |
| Castlen Deumland (Nemination Medification)                 |         |

Step 4 – Click on Upload Photo & Signature and enter the details and click on Generate OTP.

| Optoad Photo and Signature     O            | TP Authenticate / eSign Subscriber Registration Form |
|---------------------------------------------|------------------------------------------------------|
| ad Photo and Signature                      |                                                      |
| Permanent Retirement Account Number (PRAN)* | 11                                                   |
| Date of Birth (DD/MM/YYYY)*                 | 13/12/1995                                           |
| Add and Enter Captcha *                     | 8 6 + 2 = 8                                          |
|                                             |                                                      |

## Step 5 - Click on Proceed

| Technology, Trust & Reach                                                                                                    |   |      |
|----------------------------------------------------------------------------------------------------|---|------|
| 765093                                                                                                    | x | Back |
| ad Ph<br>The Photograph/Signature upload functionality requires OTP Authentication. You need to ensure that<br>your updated mobile number is registered with CRA. The process will be completed only after<br>successful digital signature (eSign or OTP Authentication).<br>Please confirm,if you want to go ahead with uploading photograph and signature for your PRAN |   |      |
| Proceed Cancel Know More                                                                                                    |   |      |

Step 6 – Write OTP and Click on Submit OTP

| Upload Photo and Signature |                                                                                                    |            |  |  |  |
|----------------------------|----------------------------------------------------------------------------------------------------|------------|--|--|--|
| <ul> <li>U</li> </ul>      | ♥ Upload Photo and Signature                                                                                       |            |  |  |  |
| Upload Photo and Signature |                                                                                                    |            |  |  |  |
|                            | Permanent Retirement Account Number (PRAN)*                                                                        | 11 02      |  |  |  |
|                            | Date of Birth (DD/MM/YYYY)*                                                                                        | 01/07/1983 |  |  |  |
|                            | Enter OTP*                                                                                                    |            |  |  |  |
|                            | OTP successfully sent to the registered mobile number. *****                                                       |            |  |  |  |
|                            | OTP successfully sent to the registered mobile number. *****     79       Submit OTP     Regenerate OTP       Back |            |  |  |  |

Step 7 – Upload Photo & Signature and click on Save

| Upload Photo and Signature                                                                |                                   |
|-------------------------------------------------------------------------------------------|-----------------------------------|
| Photo                                                                                     | Signature                         |
| Preview Photo                                                                             | Preview Signature                 |
| Steps to Sc.                                                                              | an Signature                      |
| Note. Photo and signature should be in .jpg format with the size between                  | A KD and 12 KD.                   |
| Steps to Sc.<br>Note: Photo and signature should be in .jpg format with file size between | an Signature<br>• 4 KB and 12 KB. |

Step 8 – Click on Confirm

| Preview Photo | Preview Signature — | Jele - |
|---------------|---------------------|--------|
|               |                     |        |

Step 9 – Proceed further to complete OTP Authentication / eSign

|                            | UZ.          |
|----------------------------|--------------|
| Name of the Subscriber TV  | INGH         |
| Acknowledgement Number 170 | 80           |
| Captured Timestamp 11/09/2 | 022 18:57:07 |

Step 10 – Click on OTP Authentication of Subscriber Registration form or eSign Subscriber Registration form then click on Generate OTP

| Kilowieugeine        | nt No: 17                                                                                                    |
|----------------------|----------------------------------------------------------------------------------------------------|
| (                    | OTP Authentication of Subscriber Registration Form 🔿 eSign Subscriber Registration Form 🔿 View Details                                                |
| OTP Auth             | enticate Upload Photo and Signature                                                                                                    |
|                      | Enter Captcha* 7 5 + 2 =                                                                                                    |
|                      |                                                                                                    |
|                      | Generate OTP                                                                                                    |
| Note                 | Generate OTP                                                                                                    |
| Note<br>- A:<br>- Ki | e per regulatory guideline, distinct OTPs will be sent on Email ID and Mobile No.<br>ndly Ensure both are accessible during the verification process. |

Step 11 – Click on Proceed

| lgemen | t No | : 17055380                                                                         | X |     |
|--------|------|------------------------------------------------------------------------------------|---|-----|
| ۲      |      | Alert!                                                                             |   | ils |
| Authe  |      | As per regulatory guideline, distinct OTPs will be sent on Email ID and Mobile No. |   |     |
|        |      | Kindly Ensure both are accessible during the verification process.                 |   |     |
|        |      | Proceed                                                                            |   |     |
|        |      | Generate OTP                                                                       |   |     |

Step 12 – Verify the OTP

| OTP sent successfully to your regis                                                                                                    | tered Email ID s***@****.in and Mobile No. +919***                                                                                               |
|----------------------------------------------------------------------------------------------------|----------------------------------------------------------------------------------------------------|
| Email ID OTP *                                                                                                    | ••••                                                                                                    |
| Mobile OTP *                                                                                                    | ••••                                                                                                    |
| Enter Captcha *                                                                                                    | 7946=77                                                                                                    |
| I hereby authorize NSDL e-Governanc<br>Use my distinct OTPs received on Mob<br>Authenticating the registration document<br>National Pension System Trust | e Infrastructure Ltd (NSDL e-Gov) to:<br>le Number and Email ID for the purpose of eSignir<br>/service requests under National Pension System (N |
|                                                                                                    |                                                                                                    |

Step 13 – You will get below message on successful completion of process.

| eSign Succe | ess - Photo Signature Upload                                                                                   |
|-------------|----------------------------------------------------------------------------------------------------|
|             | eSign for Photo Signature Upload Form is Successful!. Please download the eSign form and verify the Signature. |
|             | Download e-Sign file                                                                                           |
|             |                                                                                                    |
|             |                                                                                                    |
|             |                                                                                                    |
|             |                                                                                                    |